# **Table of Contents**

| BioStar 2 API Quick Start Guide | 1 |
|---------------------------------|---|
| Introduction                    | 1 |
| Features                        | 1 |
| Analysis of the source code     | 4 |
| Conclusion                      | 8 |

System Design & Dev.

## **BioStar 2 API Quick Start Guide**

## Introduction

There are two ways to utilize BioStar API. One is called Web API(via BioStar Cloud Server) and Another one is called Local API. **We recommend that you should use Local API.** After you install BioStar 2 API Server, you can see the documentation of BioStar API which provides more detailed information on how to use BioStar API.

In this article, I'm going to take a closer look at a sample application that I made for those who are familiar with C# or standalone Windows application. Since BioStar API is RESTful API, those who are not familiar with RESTful API might have difficulties implementing their own applications with BioStar API. Therefore, I'd like to guide them to kick-start their development with the sample application in this article.

#### Features

This sample application is a Visual C# console application and includes four basic functions: login, user creation, access group retrieval and log retrieval.

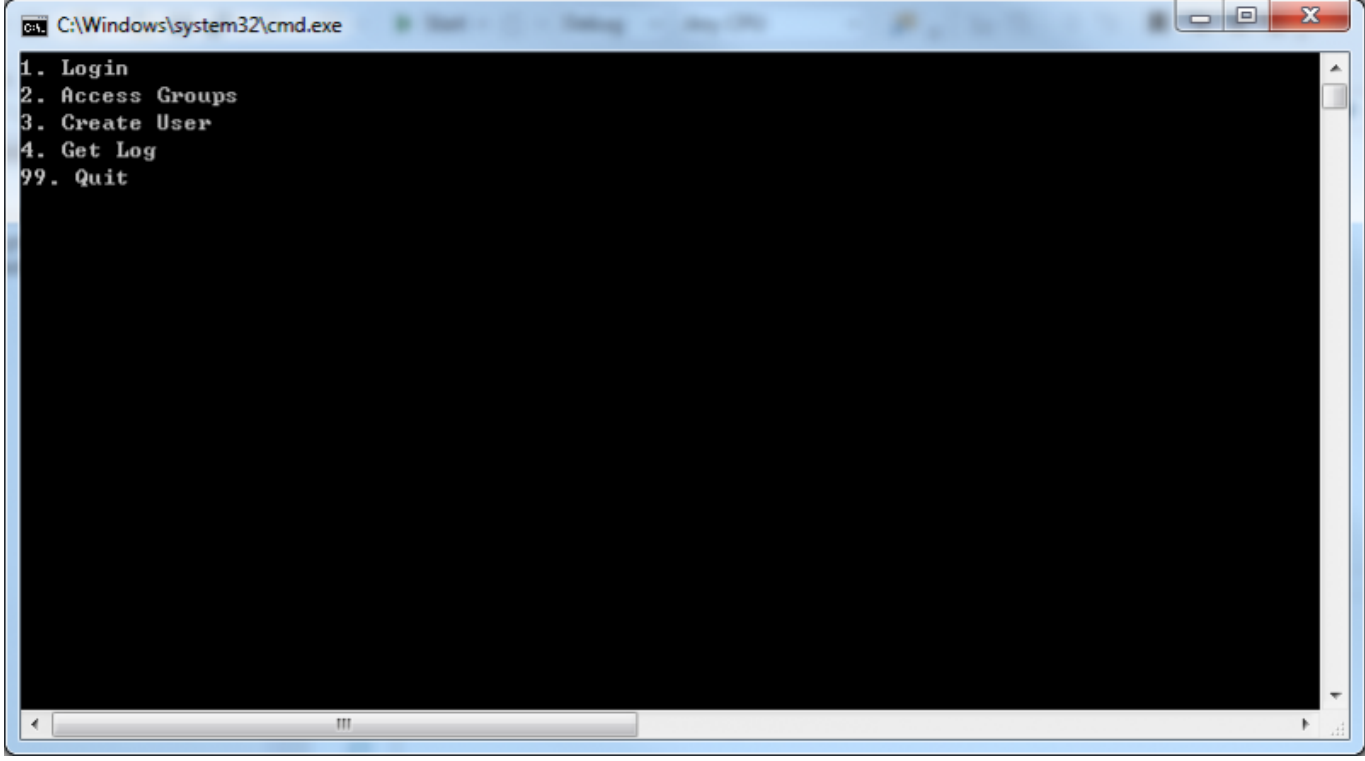

[Figure 1. When you've launched the sample application]

First, you have to log in before using any other functions. If you type '1' and press Enter, the sample application logs into your local BioStar server through BioStar API server.

2021/03/09 14:19

| 0.4                                  | C:\Windows\system32\cmd.exe                                                                                                    |
|--------------------------------------|----------------------------------------------------------------------------------------------------|
| 1<br>2<br>3                          | Login Access Groups Create User                                                                                                    |
| 4.                                   | Get Log                                                                                                    |
| 99                                   | . Quit                                                                                                    |
| 1                                    |                                                                                                    |
| 1.                                   | Login                                                                                                    |
| 2.                                   | Access Groups                                                                                                    |
| 3.                                   | Create User                                                                                                    |
| 4.                                   | Get Log                                                                                                    |
| 92                                   | . Quit                                                                                                    |
| St                                   | atusCode: 200, ReasonPhrase: 'OK', Version: 1.1, Content: System.Net.Http.StreamContent, Head                                                                                                    |
| ۶.                                   |                                                                                                    |
|                                      | Hccess-Gontrol-Hilow-Origin: *                                                                                                    |
|                                      | Connection: keen-alive                                                                                                    |
|                                      | Date: Thu. 24 Sen 2015 10:19:54 GMT                                                                                                    |
|                                      | Set-Cookie: bs-cloud-session-id=s%3AOaHwCZCyRJGI5sVoipF1p0Q6.uhj0a%2Fm2QUmLTg6i59EXGGIRwRu5qA                                                                                                    |
|                                      | X-Powered-By: Express                                                                                                    |
|                                      | Content-Length: 2716                                                                                                    |
|                                      | Content-Type: application/json                                                                                                    |
| > { T u / E K R'' t e e '' v a Z S a | user_id":"100","login_id":"niceggal1","email":"mhkim2@suprema.co.kr","user_group":{"id":"1","<br>3:59:59.00Z","name":"muhang kim","pin_exist":"false","security_level":"0","fingerprint_templa<br>B8GAbEHEUcgGv&qh3BEBQLJQX0mLEpRnwY6C1CbFg7K4WkL08sxkZw6S7CcHCzMAJyEF11wZg0PDZF0izROATmNJc6gFA<br>BEREi////4AERIjP//N4AERIjM/zd7gARIjRE/N7gARIjRE/M7gARI0REis3uARI0REms3uASM0REf/3uASNFUU//3uAS<br>0AVUYQRIBkBiLFULEFJEZxroYXB5AMBjFHsEaGHMfQWgcdiCAEhjNKcaGgKIrwroUUSwBmCSdLUFcFK8txSA00i/CgBRL<br>EQNosnkSA0EDWRIDqIIBFAKJcd0XF8jSRRgI6LAxGqgY0iUbEykykScIyHMNJx0QQOUqCBhP//8AABEf////uABES///<br>u7zN4CM0REqru7zgI0RUSqq7vNAjRUVImqmavkUUUUiZmZmZdmU1WJmZmIdmZWZvmpqYd2ZUZv">],"cards":[{"id":<br>"description":"Administrator Role">],"account_id":"55e3b4a91f4dcff8718a5104","password_streng<br>":true},{"module":"ACCESS_LEUEL","read":true,"write":true},{"module":"ACCOUNT","read":true,"w<br>"":"DEVICE","read":true,"write":true},{"module":"DEVICE_GROUP","read":true,"write":true},{"module":"SCHEDUL<br>ite":true},{"module":"USER_GROUP","read":true,"write":true},{"module":"PRIVILEGE","read":true<br>za-Z]>+/clear_alarm","read":true,"write":true},{"urite":true},{"module":"PRIVILEGE","read":true<br>>+/open","read":true,"write":true},{"urite":true},{"urite":true},{"module":"PRIVILEGE","read":true<br>>+/open","read":true,"write":true},{"urite":true},{"urite":true},{"module":"PRIVILEGE","read":true<br>>+/open","read":true,"write":true},{"urite":true},{"urite":true},{"urite":True<br>>+/open","read":true,"write":true},{"urite":true},{"urit |
|                                      |                                                                                                    |
| •                                    |                                                                                                    |

2/8

### [Figure 2. After logging in]

When successfully logged in, you get the information of the user that you used for logging in. The user data is in the JSON format and includes very detailed data including fingerprint templates as you can see from Figure 2. Now that we've logged in, we can use other functions. In order to retrieve access groups, type "2" and press Enter.

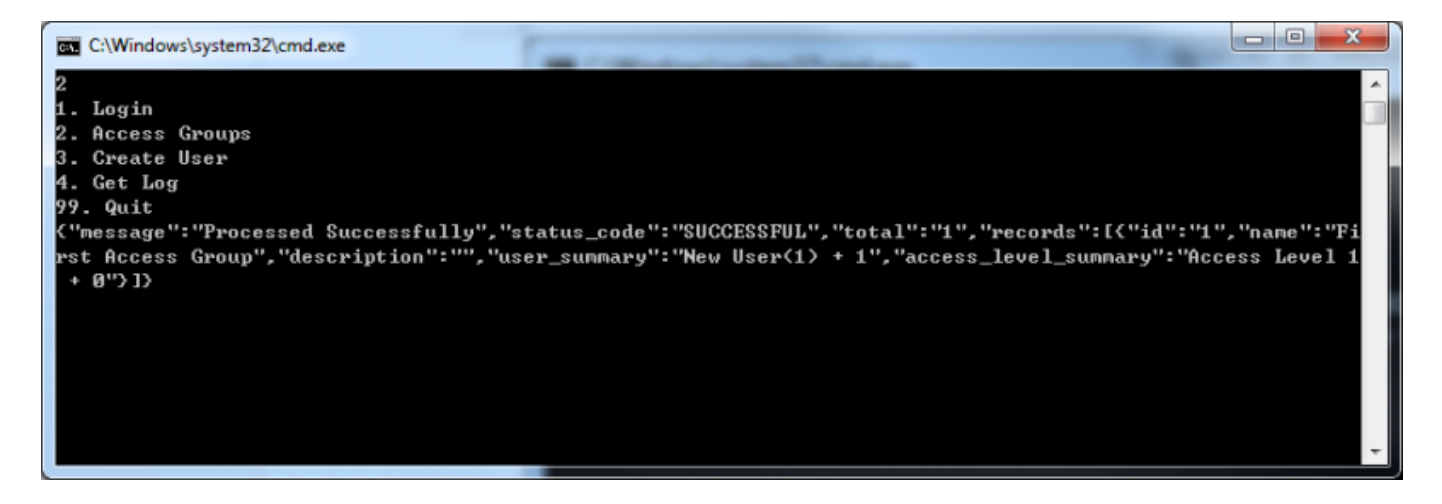

#### [Figure 3. Retrieving access groups]

2021/03/09 14:19

As you can see from the screenshot, there is only one access group in BioStar 2 Server and the name of the access group is "First Access Group" and if you look at the "user\_summary" property, you can notice that it has two users. Now type "3" and press Enter to create a new user. You will be asked to enter the user ID. I entered "98" as user ID and got the success message from the server.

| C:\Windows\system32\cmd.exe                                                                                                    |  |
|----------------------------------------------------------------------------------------------------|--|
| 4. Get Log                                                                                                    |  |
| <pre>{'message': "Processed Successfully", "status_code": "SUCCESSFUL", "total": "1", "records": [{"id": "1", "name": "Fi</pre> |  |
| rst Hocess Group", "description":"", "user_summary":"New User(17 + 1", "access_level_summary":"Hocess Level 1<br>+ 0"/]}        |  |
| 3<br>Input User ID:                                                                                                    |  |
| 98<br>1. Login                                                                                                    |  |
| 2. Access Groups                                                                                                    |  |
| 4. Get Log                                                                                                    |  |
| 99. Quit<br>User has been created                                                                                               |  |
| <pre>{'message'':"Created successfully", "status_code":"CREATED", "user_id":"98"&gt;<br/>_</pre>                                |  |
|                                                                                                    |  |
|                                                                                                    |  |
|                                                                                                    |  |

#### [Figure 4. Creating a new user]

Lastly, let's retrieve log events from the server. Type "4" and press Enter and you will get log data from the server as shown in the screenshot below:

| L. Login                                                                                                    |     |
|----------------------------------------------------------------------------------------------------|-----|
| 2. Access Groups                                                                                                    |     |
| 3. Create User                                                                                                    |     |
| 4. Get Log                                                                                                    |     |
| 77. UUIT<br>Jungang da ta yatugaya lay fuan 2015-00-24140-07-297 ta 2045-00-24140-45-297                                                                                                    |     |
| Succeeded to Petrieve log from 2015-07-21110-07-211 to 2015-07-24110-45-2062<br>["Wassaya"'''''''''''''''''''''''''''''''''                                                                                                    |     |
| $ \frac{1}{1000} \frac{1}{1000} \frac{1}{100$ |     |
| unceenen to recrisee log from fred of offeenenenenenenenenenenenenenenenenenen                                                                                                    |     |
| de8a3022", "name": "BioStation 2 546833022 (192.168.16.158)", "datetime": "2015-09-21710:07:26-007", "id": "68                                                                                                    |     |
| 12","index":"341","server_datetime":"2015-09-21T19:07:26.00Z","user":{"user id":"56"},"event_type":{"code"                                                                                                    |     |
| :"9216","name":"DELETE_SUCCESS","alertable":"false","enable_alert":"false","description":"DELETE_SUCCESS")                                                                                                    |     |
| ."type":"USER","level":"GREEN">,{"device":{"id":"546833022","name":"BioStation 2 546833022 <192.168.16.158                                                                                                    |     |
| >">,"datetime":"2015-09-21T10:06:08.00Z","id":"6801","index":"340","server_datetime":"2015-09-21T19:07:08.                                                                                                    |     |
| 90Z", "user":{"user_id":"56"}, "event_type":{"code":"8192", "name":"ENROLL_SUCCESS", "alertable":"false", "enak                                                                                                    |     |
| le_alert":"false","description":"ENROLL_SUCCESS"),"type":"USER","level":"GREEN"),{"device":{"id":"54683302                                                                                                    |     |
| ?","name":"BioStation 2 546833022 <192.168.16.158>">,"datetime":"2015-09-21T10:01:17.00Z","id":"6800","ind                                                                                                    |     |
| x":"339","server_datetime":"2015-09-21119:01:18.002","user":<"user_id":"33"},"event_type":<"code":"9216",                                                                                                    |     |
| 'name': 'DELETE_SUCCESS', 'alertable': 'false', 'eable_alert': 'false', 'description': 'DELETE_SUCCESS'), 'type':<br>NorDN'                                                                                                    |     |
| USER", "level":"GREEN"), ("device":("ld":"546833022", "name":"BioStation 2 546833022 (172.168.16.158)"), "dat<br>Nie", "level":"GREEN"), ("device":("ld":"546833022", "name":"BioStation 2 546833022 (172.168.16.158)"), "dat                                                                                                    | 1   |
| 111111 - 2013-27-21110-20-20-202 , 11 - 0777 , 111112× - 330 , Strver_Uditine - 2013-27-21117-21-20-202 , US<br>いいいくしいない えばい 2223 - 2013-2014 - 1120-202 - 2014 - 120-202 - 2014 - 2014 - 2014 - 2014 - 2014 - 2014 - 2014 - 20                                                                                                    |     |
| ""false", description": "FNDLJ SUCCESS"), "tune": "IISER", "level": "GREEN"), ("device": ("device": ("device": "546833022", "pame                                                                                                    |     |
| ": "BioStation 2 546833022 (192.168.16.158)"). "datetime": "2015-09-21109:57:50.002". "id": "6797". "index": "337                                                                                                    |     |
| ', ''server_datetime'': ''2015-09-21T18:57:51.00Z'', ''user'':{''user_id'': ''33''}, ''event_type'':{''code'': ''9216'', ''name'':'                                                                                                    |     |
| DELETE_SUCCESS", "alertable":"false", "enable_alert":"false", "description":"DELETE_SUCCESS"), "type":"USER", '                                                                                                    |     |
| level":"GREEN"},{"device":{"id":"546833022","name":"BioStation 2 546833022 (192.168.16.158)"},"datetime":'                                                                                                    |     |
| 2015-09-21T09:57:17.00Z","id":"6798","index":"336","server_datetime":"2015-09-21T18:58:18.00Z","user":{"us                                                                                                    |     |
| sr_id":"33"},"event_type":{"code":"8192","name":"ENROLL_SUCCESS","alertable":"false","enable_alert":"false                                                                                                    |     |
| ',"description":"ENROLL_SUCCESS">,"type":"USER","leve1":"GREEN">,<"device":<"id":"546833022","name":"BioSt                                                                                                    |     |
| ation 2 546833022 (192.168.16.158)"),"datetime":"2015-09-21109:47:00.002","id":"6795","index":"335","serve                                                                                                    |     |
| <u>datetime</u> ": "2015-09-21118:47:01.002", "user":('user_id':''3''), "event_type":('code':''9216", 'name': 'DELETE_S<br>('action'')                                                                                                    | 1   |
| ACCESS", "ALERTADIE": "TAISE", "ENABLE_ALERT": "TAISE", "DESCRIPTION": "DELELE_BUCCESS", "Type": "DEL", "Teve"<br>NETHING (ULL): "TAISE", "ENABLE_ALERT": "TAISE", "DESCRIPTION": "DELELE_BUCCESS", "Type": "DEL", "Teve", "Teve<br>NETHING (ULL): "TAISE", "ENABLE_ALERT": "TAISE", "DESCRIPTION": "DELELE_BUCCESS", "Type": "DELT", "Teve", "Teve                                                                                                    |     |
| $ \frac{1}{1100} + \frac{1}{100} + \frac{1}{100} + $                                                                   |     |
| 212 "euent tune": ("ende": "\$192" "name": "FNROLL SUCCESS" "alexala": "false" "enable alex": "false" "dess                                                                                                    |     |
| intion": "ENROLL SUCCESS">. "tune": "USER", "level": "GREEN">< "device": {'id": "546833022", "name": "BioStation 2                                                                                                    |     |
| 46833022 (192.168.16.158)"). "datetime": "2015-09-21T09:44:44.00Z", "id": "6793", "index": "333", "server_dateti                                                                                                    |     |
| ne":"2015-09-21118:44:46.00Z","user":{"user_id":"33"},"event_type":{"code":"9216","name":"DELETE_SUCCESS",                                                                                                    |     |
| 'alertable":"false","enable_alert":"false","description":"DELETE_SUCCESS">,"type":"USER","level":"GREEN">,                                                                                                    |     |
| ("device":<"id":"546833022","name":"BioStation 2 546833022 <192.168.16.158>">,"datetime":"2015-09-21T09:43                                                                                                    |     |
| :53.00Z","id":"6794","index":"332","server_datetime":"2015-09-21T18:44:54.00Z","user":("user_id":"33"),"ev                                                                                                    |     |
| nt_type":{"code":"8192","name":"ENROLL_SUCCESS","alertable":"false","enable_alert":"false","description":                                                                                                    | L   |
| 'ENROLL_SUCCESS''>, "type": "USER", "level": "GREEN">, < "device": < "id": "546833022", "name": "BioStation 2 54683302"                                                                                                    |     |
| 2 (192.168.16.158)"), "datetine":"2015-09-21109:42:11.002", "id":"6792", "index":"331", "server_datetine":"201                                                                                                    |     |
| )-07-21118:42:12.002;", user :{('user_10': '33'), "event_type':{('code': '721b'', "name': "DELEIE_SUGCESS", "alertat<br>                                                                                                    |     |
| le • Faise , enable_alert • Faise , description • DEDETE_SOUCESS 7, type • OSER , Tever • "GREEN 7, "device<br>":{"id":"E468230220 "name":"BioStation 2 546833022 (192 169 16 159)"} "datation"."2015_00_21700-06-52 007                                                                                                    |     |
| "id": "6791" "indey": "330" "server datetime": "2015-09-21117:07:54 007" "user": ("user id": "33") "event ture                                                                                                    |     |
| ':{"code":"8704"."name":"UPDATE_SUCCESS"."alertable":"false"."enable_alert":"false"."description":"UPDATE                                                                                                    |     |
| SUCCESS">, "type": "USER", "level": "GREEN">, {"device": {"id": "546833022", "name": "BioStation 2 546833022 (192.1                                                                                                    |     |
| 58.16.158)"), "datetime": "2015-09-21105:57:53.00Z", "id": "6790", "index": "329", "server_datetime": "2015-09-211                                                                                                    |     |
| L4:58:54.00Z", "user":{"user_id":"33"}, "event_type":{"code":"8704", "name":"UPDATE_SUCCESS", "alertable":"fal                                                                                                    |     |
|                                                                                                    | 411 |

[Figure 5. Getting log list]

## Analysis of the source code

1. Log in

The most important part in this sample application is log-in. Let's take a look at the function below:

4/8

2021/03/09 14:19

| 24 📮 | static async void LoginTask()                                                                                       |
|------|----------------------------------------------------------------------------------------------------|
| 25   | £                                                                                                    |
| 26   | <pre>string resourceAddress = "http://127.0.0.1:8795/v2/login";</pre>                                               |
| 27   |                                                                                                    |
| 28   | <pre>HttpClient httpClient = new HttpClient();</pre>                                                                |
| 29   |                                                                                                    |
| 30   | JavaScriptSerializer serializer = new JavaScriptSerializer();                                                       |
| 31   |                                                                                                    |
| 32   | Dictionary <string, string=""> dicLoginUser = new Dictionary<string, string="">();</string,></string,>              |
| 33   | dicLoginUser.Add("name", "ts22");                                                                                   |
| 34   | dicLoginUser.Add("password", "rlaangkd!1");                                                                         |
| 35   | dicLoginUser.Add("user_id", "niceggal1");                                                                           |
| 36   |                                                                                                    |
| 37   | <pre>string jsonLoginUser = serializer.Serialize(dicLoginUser);</pre>                                               |
| 38   |                                                                                                    |
| 39   | <pre>StringContent sc = new StringContent(jsonLoginUser, Encoding.UTF8, "application/json");</pre>                  |
| 40   | <pre>HttpResponseMessage httpResponse = await httpClient.PostAsync(resourceAddress, sc);</pre>                      |
| 41   |                                                                                                    |
| 42   |                                                                                                    |
| 43   | <pre>if(httpResponse.IsSuccessStatusCode == true)</pre>                                                             |
| 44   | {                                                                                                    |
| 45   | Console.WriteLine(httpResponse.ToString());                                                                         |
| 46   | <pre>string httpResponseBody = await httpResponse.Content.ReadAsStringAsync();</pre>                                |
| 47   | Console.WriteLine(httpResponseBody);                                                                                |
| 48   |                                                                                                    |
| 49   |                                                                                                    |
| 50   | MemoryStream responseMemoryStream = new MemoryStream();                                                             |
| 51   | <pre>StreamWriter sw = new StreamWriter(responseMemoryStream);</pre>                                                |
| 52   | <pre>sw.Write(httpResponse.ToString());</pre>                                                                       |
| 53   | sw.Flush();                                                                                                    |
| 54   |                                                                                                    |
| 55   | <pre>bool isSessionIDContained = httpResponse.Headers.Contains("Set-Cookie");</pre>                                 |
| 56   | <pre>if (isSessionIDContained == true)</pre>                                                                        |
| 57   | {                                                                                                    |
| 58   | IEnumerable <string> sessionEnum = httpResponse.Headers.GetValues("Set-Cookie");</string>                           |
| 59   | foreach(string element in sessionEnum)                                                                              |
| 60   | {                                                                                                    |
| 61   | Console.WriteLine("Set-Cookie: " + element);                                                                        |
| 62   | <pre>string[] strCookieArr = element.Split(new string[] { "bs-cloud-session-id=" }, StringSplitOptions.None);</pre> |
| 63   | <pre>string[] strCookieArr2 = strCookieArr[1].Split(new string[] { ";" }, StringSplitOptions.None);</pre>           |
| 64   | <pre>sessionID = strCookieArr2[0];</pre>                                                                            |
| 65   | }                                                                                                    |
| 66   | }                                                                                                    |
| 67   | else                                                                                                    |
| 68   | {                                                                                                    |
| 69   | Console.WriteLine("Session ID not found");                                                                          |
| 70   | }                                                                                                    |
| 71   | }                                                                                                    |
| 72   | else                                                                                                    |
| 73   | {                                                                                                    |
| 74   | <pre>Console.WriteLine("Failed to log in");</pre>                                                                   |
| 75   | Console.WriteLine(httpResponse.ToString());                                                                         |
| 76   | }                                                                                                    |
| 77   | H                                                                                                    |

- Line 26: This is the URL that we are using to log in to your local BioStar server. In case of Local API, "http://127.0.0.1:8795/v2/" is prefix. "login" after the prefix indicates a behavior or action we want to take.
- Line 27: In this sample code, we use class HttpClient to send a request and receive a response from the BioStar Cloud.
- Line 30: Class JavaScriptSerializer is needed to convert the data into JSON formatted data or parse the JSON formatted data into any format you want.
- Line 32-35: These lines creates a dictionary which consists of a string key and a string value. Three parameters are essential: your subdomain name, ID and password. The "name" field is for the subdomain name, so set this field to your subdomain name.
- Line 37: This line converts the dictionary to a JSON formatted string.
- Line 39: This line sets the JSON formatted string as the HTTP request content, UTF8 as encoding option, and JSON as media type.
- Line 40: We use HTTP POST method to make a HTTP request for login.
- Line 45-53: We output the content of the HTTP response for debugging purposes.
- Line 55-65: If the login information is valid, we receive the session information from the server. Every time we make an API call, we have to put that session information in the HTTP header. So, line

55 to 65 extracts the session information from the HTTP response header for later use.

#### 2. Retrieving access groups

```
static async void AccessGroupsTask()
203 🖻
204
              {
205
                  if (sessionID == null)
206
                  {
207
                      Console.WriteLine("You must log in first!");
208
                      return;
209
                  }
210
                  CookieContainer cookieContainer = new CookieContainer();
211
212
213
                  HttpClientHandler handler = new HttpClientHandler();
214
                  handler.CookieContainer = cookieContainer;
215
                  HttpClient client = new HttpClient(handler);
216
217
218
                  cookieContainer.Add(new Uri( "http://127.0.0.1:8795"
                                                                          ), new Cookie("bs-cloud-session-id", sessionID));
219
220
                  HttpResponseMessage httpResponse = await client.GetAsync(
                                                                               "http://127.0.0.1:8795/v2/access groups"
                                                                                                                          );
221
222
                  if (httpResponse.IsSuccessStatusCode == true)
223
                  {
                      string httpResponseBody = await httpResponse.Content.ReadAsStringAsync();
224
225
                      Console.WriteLine(httpResponseBody);
226
                  }
227
                  else
228
                  {
229
                      Console.WriteLine("Retrieving Access Groups Failed");
230
                      Console.WriteLine(httpResponse.ToString());
231
                  }
              }
232
```

- Line 205-209: We first need to check if the login was successfully made and the session ID was stored.
- Line 211: We use class CookieContainer to send the session ID information to the BioStar server.
- Line 219: When putting the session ID in the cookie, we have to specify the URI.
- Line 220: Retrieving access groups should be done via HTTP GET method.
- 3. Retrieving events

```
2021/03/09 14:19
```

| 125 🖻                                                                                                    | <pre>static async void GetLogTask()</pre>                                                                                                    |
|----------------------------------------------------------------------------------------------------|----------------------------------------------------------------------------------------------------|
| 126                                                                                                    | {                                                                                                    |
| 127                                                                                                    | if(sessionID == null)                                                                                                    |
| 128                                                                                                    | 1                                                                                                    |
| 129                                                                                                    | Console.WriteLine("You must log in first!"):                                                                                                    |
| 130                                                                                                    | return:                                                                                                    |
| 131                                                                                                    | 3                                                                                                    |
| 132                                                                                                    | 1                                                                                                    |
| 133                                                                                                    | CookieContainer cookieContainer = new CookieContainer():                                                                                                    |
| 134                                                                                                    | contechturier contechturier - new contechturier ();                                                                                                    |
| 135                                                                                                    | Http://ientHandler_bandler_s_new_Http://ientHandler();                                                                                                    |
| 136                                                                                                    | handler CookieContainer = cookieContainer:                                                                                                    |
| 137                                                                                                    | hundred reconcerned = confictioned net y                                                                                                    |
| 138                                                                                                    | Http://ient.http://ient.a.new_Http://ient/handler).                                                                                                    |
| 130                                                                                                    | helpertene neepertene – new neepertene(number);                                                                                                    |
| 140                                                                                                    | Http://ient.client.s.new.Http://ient/handler);                                                                                                    |
| 141                                                                                                    | costieContainer Add(aev Heid( "http://127.0.01/9705" ) new Costie("http://diadaession.id" sessionTD));                                                                                                    |
| 141                                                                                                    | Contecontation Add(new of ( http://27.0.0.1.0795 ), new control bs-cloud-session-id , sessionity),                                                                                                    |
| 142                                                                                                    | staing persuppeddages - "http://107.0.0.1///menitering/ovent log/perspire                                                                                                    |
| 143                                                                                                    | scring resourceaturess - http://27.0.0.1v2/monitoring/event_log/search,                                                                                                    |
| 144                                                                                                    | steine startTime - "1070.01.01700.00.007".                                                                                                    |
| 145                                                                                                    | string searching = Distring litely (String ("upper MM ddfHUppers"))                                                                                                    |
| 140                                                                                                    | string endrime = baterime.occnow.iostring( yyy-re-durin.im.issz );                                                                                                    |
| 149                                                                                                    | DeteTime $dt $ at still on Time = new DeteTime (1979, 1, 1).                                                                                                    |
| 140                                                                                                    | Daterime attatesttogrime - new Daterime(1976, 1, 1);                                                                                                    |
| 150                                                                                                    | JavaScriptScriptions conditions - new JavaScriptScriptions().                                                                                                    |
| 150                                                                                                    | Savascriptserializer serializer = new Savascriptserializer();                                                                                                    |
| 151                                                                                                    | for (int long-liteday - 0, long-liteday < 1000, long-liteday))                                                                                                    |
| 152                                                                                                    | (int logcallindex = 0; logcallindex < 1000; logcallindex+)                                                                                                    |
| 155                                                                                                    | (                                                                                                    |
| 154                                                                                                    | endline = bateline.otcNow.ToStFing( yyyy-PH-odThn:mm:SS2 );                                                                                                    |
| 155                                                                                                    | stains pouland - "f \"datation\". [\"" : stanting : "\" \ "" : and time : "\"] \".                                                                                                    |
| 157                                                                                                    | string payload = { { datetime { ; [ { + startime + { } , { } { + endime + { } ] } ;                                                                                                    |
| 159                                                                                                    |                                                                                                    |
| 150                                                                                                    | StringContent sc - new StringContent(newload Encoding UTES "application/ison");                                                                                                    |
| 139                                                                                                    | Stringcontent sc = new Stringcontent(payload, Encourne, application/json );                                                                                                    |
| 160                                                                                                    | HttpResponseMessage httpResponse = await httpClient PostAsync(resourceAddress sc):                                                                                                    |
| 160                                                                                                    | <pre>HttpResponseMessage httpResponse = await httpClient.PostAsync(resourceAddress, sc); if (httpResponse IsSuccessStatusCode == true)</pre>                                                                                                    |
| 160<br>162<br>163                                                                                                    | <pre>HttpResponseMessage httpResponse = await httpClient.PostAsync(resourceAddress, sc); if (httpResponse.IsSuccessStatusCode == true) {</pre>                                                                                                    |
| 160<br>162<br>163<br>164                                                                                                    | <pre>HttpResponseMessage httpResponse = await httpClient.PostAsync(resourceAddress, sc); if (httpResponse.IsSuccessStatusCode == true) {     Console.WriteLine("Succeeded to retrieve log from " + startTime + " to " + endTime);</pre>                                                                                                    |
| 160<br>162<br>163<br>164<br>165                                                                                                    | <pre>HttpResponseMessage httpResponse = await httpClient.PostAsync(resourceAddress, sc); if (httpResponse.IsSuccessStatusCode == true) {     Console.WriteLine("Succeeded to retrieve log from " + startTime + " to " + endTime);     string httpResponseBody = await httpResponse.Content.ReadAsStringAsync();</pre>                                                                                                    |
| 160<br>162<br>163<br>164<br>165<br>166                                                                                                    | <pre>HttpResponseMessage httpResponse = await httpClient.PostAsync(resourceAddress, sc);  if (httpResponse.IsSuccessStatusCode == true) {     Console.WriteLine("Succeeded to retrieve log from " + startTime + " to " + endTime);     string httpResponseBody = await httpResponse.Content.ReadAsStringAsync();     Console.WriteLine(httpResponseBody); </pre>                                                                                                    |
| 160<br>162<br>163<br>164<br>165<br>166<br>167                                                                                                    | <pre>HttpResponseMessage httpResponse = await httpClient.PostAsync(resourceAddress, sc); if (httpResponse.IsSuccessStatusCode == true) {     Console.WriteLine("Succeeded to retrieve log from " + startTime + " to " + endTime);     string httpResponseBody = await httpResponse.Content.ReadAsStringAsync();     Console.WriteLine(httpResponseBody);     console.WriteLine(httpResponseBody); </pre>                                                                                                    |
| 160<br>162<br>163<br>164<br>165<br>166<br>167<br>168<br>169                                                                                                    | <pre>HttpResponseMessage httpResponse = await httpClient.PostAsync(resourceAddress, sc); if (httpResponse.IsSuccessStatusCode == true) {     Console.WriteLine("Succeeded to retrieve log from " + startTime + " to " + endTime);     string httpResponseBody = await httpResponse.Content.ReadAsStringAsync();     Console.WriteLine(httpResponseBody);     endTime = startTime; </pre>                                                                                                    |
| 160<br>162<br>163<br>164<br>165<br>166<br>167<br>168<br>169<br>170                                                                                                    | <pre>HttpResponseMessage httpResponse = await httpClient.PostAsync(resourceAddress, sc); if (httpResponse.IsSuccessStatusCode == true) {     Console.WriteLine("Succeeded to retrieve log from " + startTime + " to " + endTime);     string httpResponseBody = await httpResponse.Content.ReadAsStringAsync();     Console.WriteLine(httpResponseBody);     endTime = startTime;     Dictionary<string, dynamic=""> logValues = serializer.Deserialize<dictionary<string, dynamic="">&gt;(httpResponseBody);</dictionary<string,></string,></pre>                                                                                                    |
| 160<br>162<br>163<br>164<br>165<br>166<br>167<br>168<br>169<br>170<br>171                                                                                                    | <pre>HttpResponseMessage httpResponse = await httpClient.PostAsync(resourceAddress, sc);  if (httpResponse.IsSuccessStatusCode == true) {     Console.WriteLine("Succeeded to retrieve log from " + startTime + " to " + endTime);     string httpResponseBody = await httpResponse.Content.ReadAsStringAsync();     Console.WriteLine(httpResponseBody);     endTime = startTime;  Dictionary<string, dynamic=""> logValues = serializer.Deserialize<dictionary<string, dynamic="">&gt;(httpResponseBody);     foreach(KeyValuePair<string, dynamic=""> logElement in logValues)</string,></dictionary<string,></string,></pre>                                                                                                    |
| 160<br>162<br>163<br>164<br>165<br>166<br>167<br>168<br>169<br>170<br>171<br>172                                                                                                    | <pre>HttpResponseMessage httpResponse = await httpClient.PostAsync(resourceAddress, sc);  if (httpResponse.IsSuccessStatusCode == true) {     Console.WriteLine("Succeeded to retrieve log from " + startTime + " to " + endTime);     string httpResponseBody = await httpResponse.Content.ReadAsStringAsync();     Console.WriteLine(httpResponseBody);     endTime = startTime;  Dictionary<string, dynamic=""> logValues = serializer.Deserialize<dictionary<string, dynamic="">&gt;(httpResponseBody);     foreach(KeyValuePair<string, dynamic=""> logElement in logValues)     { </string,></dictionary<string,></string,></pre>                                                                                                    |
| 160<br>162<br>163<br>164<br>165<br>166<br>167<br>168<br>169<br>170<br>171<br>172<br>173                                                                                                    | <pre>HttpResponseMessage httpResponse = await httpClient.PostAsync(resourceAddress, sc);  if (httpResponse.IsSuccessStatusCode == true) {     Console.WriteLine("Succeeded to retrieve log from " + startTime + " to " + endTime);     string httpResponseBody = await httpResponse.Content.ReadAsStringAsync();     Console.WriteLine(httpResponseBody);     endTime = startTime;  Dictionary<string, dynamic=""> logValues = serializer.Deserialize<dictionary<string, dynamic="">&gt;(httpResponseBody);     foreach(KeyValuePair<string, dynamic=""> logElement in logValues)     {         if (logElement.Key == "records")     } } </string,></dictionary<string,></string,></pre>                                                                                                    |
| 160<br>162<br>163<br>164<br>165<br>166<br>167<br>168<br>169<br>170<br>171<br>172<br>173<br>174                                                                                                    | <pre>HttpResponseMessage httpResponse = await httpClient.PostAsync(resourceAddress, sc);  if (httpResponse.IsSuccessStatusCode == true) {     Console.WriteLine("Succeeded to retrieve log from " + startTime + " to " + endTime);     string httpResponseBody = await httpResponse.Content.ReadAsStringAsync();     Console.WriteLine(httpResponseBody);     endTime = startTime;  Dictionary<string, dynamic=""> logValues = serializer.Deserialize<dictionary<string, dynamic="">&gt;(httpResponseBody);     foreach(KeyValuePair<string, dynamic=""> logElement in logValues)     {         if (logElement.Key == "records")         {             foreach (Dictionary<string, dynamic=""> escendElement in logElement Value)         }     } } </string,></string,></dictionary<string,></string,></pre>                                                                                                    |
| 160<br>162<br>163<br>164<br>165<br>166<br>167<br>168<br>169<br>170<br>171<br>172<br>173<br>174<br>175<br>175                                                                                                    | <pre>HttpResponseMessage httpResponse = await httpClient.PostAsync(resourceAddress, sc);  if (httpResponse.IsSuccessStatusCode == true) {     Console.WriteLine("Succeeded to retrieve log from " + startTime + " to " + endTime);     string httpResponseBody = await httpResponse.Content.ReadAsStringAsync();     Console.WriteLine(httpResponseBody);     endTime = startTime;  Dictionary<string, dynamic=""> logValues = serializer.Deserialize<dictionary<string, dynamic="">&gt;(httpResponseBody);     foreach(KeyValuePair<string, dynamic=""> logElement in logValues)     {         if (logElement.Key == "records")         {             foreach (Dictionary<string, dynamic=""> recordElement in logElement.Value)         }     } } </string,></string,></dictionary<string,></string,></pre>                                                                                                    |
| 160<br>162<br>163<br>164<br>165<br>166<br>167<br>168<br>169<br>170<br>171<br>172<br>173<br>174<br>175<br>176<br>177                                                                                                    | <pre>HttpResponseMessage httpResponse = await httpClient.PostAsync(resourceAddress, sc);  if (httpResponse.IsSuccessStatusCode == true) {     Console.WriteLine("Succeeded to retrieve log from " + startTime + " to " + endTime);     string httpResponseBody = await httpResponse.Content.ReadAsStringAsync();     Console.WriteLine(httpResponseBody);     endTime = startTime;  Dictionary<string, dynamic=""> logValues = serializer.Deserialize<dictionary<string, dynamic="">&gt;(httpResponseBody);     foreach(KeyValuePair<string, dynamic=""> logElement in logValues)     {         if (logElement.Key == "records")         {             foreach (Dictionary<string, dynamic=""> recordElement in logElement.Value)             {</string,></string,></dictionary<string,></string,></pre>                                                                                                    |
| 160  <br>162  <br>163  <br>164  <br>165  <br>166  <br>167  <br>168  <br>169  <br>170  <br>171  <br>172  <br>173  <br>174  <br>175  <br>176  <br>177  <br>178                                                                                                    | <pre>HttpResponseMessage httpResponse = await httpClient.PostAsync(resourceAddress, sc);  if (httpResponse.IsSuccessStatusCode == true) {     Console.WriteLine("Succeeded to retrieve log from " + startTime + " to " + endTime);     string httpResponseBody = await httpResponse.Content.ReadAsStringAsync();     Console.WriteLine(httpResponseBody);     endTime = startTime;  Dictionary<string, dynamic=""> logValues = serializer.Deserialize<dictionary<string, dynamic="">&gt;(httpResponseBody);     foreach(KeyValuePair<string, dynamic=""> logElement in logValues)     {         if (logElement.Key == "records")         {             foreach (Dictionary<string, dynamic=""> recordElement in logElement.Value)             {</string,></string,></dictionary<string,></string,></pre>                                                                                                    |
| 160  <br>162  <br>163  <br>164  <br>165  <br>166  <br>167  <br>168  <br>169  <br>170  <br>171  <br>172  <br>173  <br>174  <br>175  <br>176  <br>177  <br>178  <br>179                                                                                                    | <pre>HttpResponseMessage httpResponse = await httpClient.PostAsync(resourceAddress, sc);  if (httpResponse.IsSuccessStatusCode == true) {     Console.WriteLine("Succeeded to retrieve log from " + startTime + " to " + endTime);     string httpResponseBody = await httpResponse.Content.ReadAsStringAsync();     Console.WriteLine(httpResponseBody);     endTime = startTime;  Dictionary<string, dynamic=""> logValues = serializer.Deserialize<dictionary<string, dynamic="">&gt;(httpResponseBody);     foreach(KeyValuePair<string, dynamic=""> logElement in logValues)     {         foreach(KeyValuePair<string, dynamic=""> recordElement in logElement.Value)         {             foreach(Dictionary<string, dynamic=""> recordElement in logElement.Value)             {                   foreach(Dictionary<string, dynamic=""> recordElement in logElement.Value)                   {</string,></string,></string,></string,></dictionary<string,></string,></pre>                                                                                                    |
| 160 162 163 164 165 166 167 168 169 170 171 172 173 174 175 176 177 178 179 180                                                                                                    | <pre>HttpResponseMessage httpResponse = await httpClient.PostAsync(resourceAddress, sc);  if (httpResponse.IsSuccessStatusCode == true) {     Console.WriteLine("Succeeded to retrieve log from " + startTime + " to " + endTime);     string httpResponseBody = await httpResponse.Content.ReadAsStringAsync();     Console.WriteLine(httpResponseBody);     endTime = startTime;  Dictionary<string, dynamic=""> logValues = serializer.Deserialize<dictionary<string, dynamic="">&gt;(httpResponseBody);     foreach(KeyValuePair<string, dynamic=""> logElement in logValues)     {         if (logElement.Key == "records")         {             foreach (Dictionary<string, dynamic=""> recordElement in logElement.Value)             {</string,></string,></dictionary<string,></string,></pre>                                                                                                    |
| 160                                                                                                    | <pre>HttpResponseMessage httpResponse = await httpClient.PostAsync(resourceAddress, sc);  if (httpResponse.IsSuccessStatusCode == true) {     Console.WriteLine("Succeeded to retrieve log from " + startTime + " to " + endTime);     string httpResponseBody = await httpResponse.Content.ReadAsStringAsync();     Console.WriteLine(httpResponseBody);     endTime = startTime;  Dictionary<string, dynamic=""> logValues = serializer.Deserialize<dictionary<string, dynamic="">&gt;(httpResponseBody);     foreach(KeyValuePair<string, dynamic=""> logElement in logValues)     {         if (logElement.Key == "records")         {             foreach (Dictionary<string, dynamic=""> recordElement in logElement.Value)             {             if (recordElement.ContainsKey("datetime"))             {                   Console.WriteLine(recordElement["datetime"]);                  DateTime dtLogTime = DateTime.Parse(recordElement["datetime"]);</string,></string,></dictionary<string,></string,></pre>                                                                                                    |
| 160  <br>162  <br>163  <br>164  <br>165  <br>166  <br>167  <br>168  <br>169  <br>171  <br>170  <br>171  <br>172  <br>173  <br>174  <br>175  <br>176  <br>177  <br>178  <br>179  <br>180  <br>181  <br>182  <br>183  <br>183  <br>185  <br>185  <br>18 | <pre>HttpResponseMessage httpResponse = await httpClient.PostAsync(resourceAddress, sc);  if (httpResponse.IsSuccessStatusCode == true) {     Console.WriteLine("Succeeded to retrieve log from " + startTime + " to " + endTime);     string httpResponseBody = await httpResponse.Content.ReadAsStringAsync();     Console.WriteLine(httpResponseBody);     endTime = startTime;  Dictionary<string, dynamic=""> logValues = serializer.Deserialize<dictionary<string, dynamic="">&gt;(httpResponseBody);     foreach(KeyValuePair<string, dynamic=""> logElement in logValues)     {         foreach (Dictionary<string, dynamic=""> recordElement in logElement.Value)         {             foreach (Dictionary<string, dynamic=""> recordElement in logElement.Value)             {                   foreach (Dictionary<string, dynamic=""> recordElement["datetime"]);                   DateTime dtLogTime = DateTime.Parse(recordElement["datetime"]);</string,></string,></string,></string,></dictionary<string,></string,></pre>                                                                                                    |
| 160  <br>162  <br>163  <br>164  <br>165  <br>166  <br>167  <br>168  <br>169  <br>170  <br>171  <br>170  <br>171  <br>175  <br>176  <br>177  <br>178  <br>179  <br>180  <br>181  <br>182  <br>183  <br>184  <br>184  <br>184  <br>184  <br>184  <br>184  <br>184  <br>184  <br>184  <br>184  <br>184  <br>184  <br>185  <br>186  <br>187  <br>187  <br>187  <br>187  <br>187  <br>187  <br>187  <br>187  <br>187  <br>187  <br>187  <br>187  <br>187  <br>187  <br>187  <br>187  <br>187  <br>187  <br>187  <br>187  <br>187  <br>187  <br>187  <br>187  <br>187  <br>188  <br>188  <br>188  <br>188  <br>184  <br>187  <br>188  <br>188  <br>188  <br>188  <br>188  <br>188  <br>188  <br>187  <br>188  <br>188  <br>18 | <pre>HttpResponseMessage httpResponse = await httpClient.PostAsync(resourceAddress, sc);  if (httpResponse.IsSuccessStatusCode == true) {     Console.WriteLine("Succeeded to retrieve log from " + startTime + " to " + endTime);     string httpResponseBody = await httpResponse.Content.ReadAsStringAsync();     Console.WriteLine(httpResponseBody);     endTime = startTime;      Dictionary<string, dynamic=""> logValues = serializer.Deserialize<dictionary<string, dynamic="">&gt;(httpResponseBody);     foreach(KeyValuePair<string, dynamic=""> logElement in logValues)     {         if (logElement.Key == "records")         {             foreach (Dictionary<string, dynamic=""> recordElement in logElement.Value)             {             if (recordElement.ContainsKey("datetime"))             {</string,></string,></dictionary<string,></string,></pre>                                                                                                    |
| 160  <br>162  <br>163  <br>164  <br>165  <br>166  <br>167  <br>168  <br>169  <br>170  <br>171  <br>170  <br>171  <br>172  <br>173  <br>174  <br>175  <br>176  <br>177  <br>178  <br>179  <br>180  <br>181  <br>182  <br>183  <br>184  <br>185  <br>185  <br>185  <br>185  <br>185  <br>185  <br>185  <br>185  <br>185  <br>186  <br>187  <br>188  <br>188  <br>188  <br>185  <br>186  <br>187  <br>188  <br>188  <br>188  <br>188  <br>188  <br>188  <br>188  <br>188  <br>185  <br>186  <br>187  <br>188  <br>188  <br>188  <br>188  <br>188  <br>188  <br>188  <br>188  <br>185  <br>186  <br>187  <br>188  <br>188  <br>188  <br>188  <br>185  <br>185  <br>186  <br>187  <br>188  <br>188  <br>188  <br>185  <br>185  <br>185  <br>185  <br>185  <br>186  <br>187  <br>188  <br>188  <br>188  <br>188  <br>185  <br>185  <br>18 | <pre>HttpResponseMessage httpResponse = await httpClient.PostAsync(resourceAddress, sc);  if (httpResponse.IsSuccesStatusCode == true) {     Console.WriteLine("Succeeded to retrieve log from " + startTime + " to " + endTime);     string httpResponseBody = await httpResponse.Content.ReadAsStringAsync();     Console.WriteLine(httpResponseBody);     endTime = startTime;      Dictionary<string, dynamic=""> logValues = serializer.Deserialize<dictionary<string, dynamic="">&gt;(httpResponseBody);     foreach(KeyValuePair<string, dynamic=""> logElement in logValues)     {         if (logElement.Key == "records")         {             foreach (Dictionary<string, dynamic=""> recordElement in logElement.Value)             {</string,></string,></dictionary<string,></string,></pre>                                                                                                    |
| 160  <br>162  <br>163  <br>164  <br>165  <br>166  <br>167  <br>168  <br>169  <br>170  <br>171  <br>172  <br>173  <br>174  <br>175  <br>176  <br>177  <br>178  <br>180  <br>181  <br>182  <br>183  <br>184  <br>185  <br>186  <br>185  <br>186  <br>185  <br>186  <br>181  <br>182  <br>183  <br>184  <br>185  <br>186  <br>185  <br>186  <br>187  <br>188  <br>188  <br>188  <br>185  <br>186  <br>187  <br>188  <br>188  <br>188  <br>185  <br>186  <br>187  <br>188  <br>188  <br>188  <br>188  <br>185  <br>186  <br>187  <br>188  <br>188  <br>188  <br>188  <br>185  <br>186  <br>187  <br>188  <br>188  <br>185  <br>186  <br>187  <br>188  <br>188  <br>185  <br>186  <br>187  <br>186  <br>187  <br>188  <br>188  <br>188  <br>185  <br>186  <br>186  <br>187  <br>188  <br>188  <br>188  <br>185  <br>186  <br>186  <br>187  <br>188  <br>188  <br>188  <br>188  <br>185  <br>186  <br>186  <br>187  <br>186  <br>187  <br>186  <br>187  <br>186  <br>187  <br>186  <br>187  <br>186  <br>187  <br>186  <br>187  <br>186  <br>186  <br>187  <br>186  <br>187  <br>186  <br>187  <br>186  <br>186  <br>187  <br>186  <br>187  <br>186  <br>187  <br>186  <br>186  <br>187  <br>186  <br>186  <br>18 | <pre>HttpResponseMessage httpResponse = await httpClient.PostAsync(resourceAddress, sc);  if (httpResponse.IsSuccessStatusCode == true) {     Console.WriteLine("Succeeded to retrieve log from " + startTime + " to " + endTime);     string httpResponseBody = await httpResponse.Content.ReadAsStringAsync();     Console.WriteLine(httpResponseBody);     endTime = startTime;      Dictionary<string, dynamic=""> logValues = serializer.Deserialize<dictionary<string, dynamic="">&gt;(httpResponseBody);     foreach(KeyValuePair<string, dynamic=""> logElement in logValues)     {         foreach (Dictionary<string, dynamic=""> recordElement in logElement.Value)         {             foreach (Dictionary<string, dynamic=""> recordElement in logElement.Value)             {                 foreach (Dictionary<string, dynamic=""> recordElement["datetime"]);                 DateTime dtLogTime = DateTime.Parse(recordElement["datetime"]);</string,></string,></string,></string,></dictionary<string,></string,></pre>                                                                                                    |
| 160 162 163 164 165 166 167 168 169 170 171 172 173 174 175 176 177 178 180 181 182 183 184 185 186 187                                                                                                    | <pre>HttpResponseMessage httpResponse = await httpClient.PostAsync(resourceAddress, sc);  if (httpResponse.IsSuccessStatusCode == true) {     Console.WriteLine("Succeeded to retrieve log from " + startTime + " to " + endTime);     string httpResponseBody = await httpResponse.Content.ReadAsStringAsync();     Console.WriteLine(httpResponseBody);     endTime = startTime;      Dictionary<string, dynamic=""> logValues = serializer.Deserialize<dictionary<string, dynamic="">&gt;(httpResponseBody);     foreach(KeyValuePair<string, dynamic=""> logElement in logValues)     {         foreach (Dictionary<string, dynamic=""> recordElement in logElement.Value)         {             foreach (Dictionary<string, dynamic=""> recordElement in logElement.Value)             {</string,></string,></string,></dictionary<string,></string,></pre>                                                                                                    |
| 160 162 163 164 165 166 167 168 169 170 171 172 173 174 175 176 177 178 180 181 182 183 184 185 186 187 188                                                                                                    | <pre>HttpResponseHessage httpResponse = await httpClient.PostAsync(resourceAddress, sc);  if (httpResponse.IsSuccessStatusCode == true) {     Console.WriteLine("Succeeded to retrieve log from " + startTime + " to " + endTime);     string httpResponseBody = await httpResponse.Content.ReadAsStringAsync();     Console.WriteLine(httpResponseBody);     endTime = startTime;      Dictionary<string, dynamic=""> logValues = serializer.Deserialize<dictionary<string, dynamic="">&gt;(httpResponseBody);     foreach(KeyValuePair<string, dynamic=""> logValues = serializer.Deserialize<dictionary<string, dynamic="">&gt;(httpResponseBody);     foreach(KeyValuePair<string, dynamic=""> logElement in logValues)     {         if (logElement.Key == "records")         {             foreach (Dictionary<string, dynamic=""> recordElement in logElement.Value)             {</string,></string,></dictionary<string,></string,></dictionary<string,></string,></pre>                                                                                                    |
| 160 162 163 164 165 166 167 168 169 170 171 172 173 174 175 177 178 179 180 181 182 183 184 185 186 187 188 189 1999                                                                                                    | <pre>HttpResponseHessage httpResponse = await httpClient.PostAsync(resourceAddress, sc);  if (httpResponse.IsSuccessStatusCode == true) {     Console.WriteLine("Succeeded to retrieve log from " + startTime + " to " + endTime);     string httpResponseBody = await httpResponse.Content.ReadAsStringAsync();     Console.WriteLine(httpResponseBody);     endTime = startTime;     Dictionary<string, dynamic=""> logValues = serializer.Deserialize<dictionary<string, dynamic="">&gt;(httpResponseBody);     foreach(KeyValuePair<string, dynamic=""> logElement in logValues)     {         foreach(KeyValuePair<string, dynamic=""> logElement in logValues)         {             foreach(KeyValuePair<string, dynamic=""> recordElement in logElement.Value)             {                 foreach (Dictionary<string, dynamic=""> recordElement in logElement.Value)             {</string,></string,></string,></string,></dictionary<string,></string,></pre>                                                                                                    |
| 160 162 163 164 165 166 167 168 169 170 171 172 173 174 175 177 178 179 180 181 182 183 184 185 186 187 188 189 190 191                                                                                                    | <pre>HttpResponseHessage httpResponse = await httpClient.PostAsync(resourceAddress, sc);  if (httpResponse.IsSuccessStatusCode == true) {     Console.WriteLine("Succeeded to retrieve log from " + startTime + " to " + endTime);     string httpResponseBody = await httpResponse.Content.ReadAsStringAsync();     Console.WriteLine(httpResponseBody);     endTime = startTime;      Dictionary<string, dynamic=""> logValues = serializer.Deserialize<oictionary<string, dynamic="">&gt;(httpResponseBody);     foreach(keyValuePair<string, dynamic=""> logElement in logValues)     {         if (logElement.Key == "records")         {             foreach (Dictionary<string, dynamic=""> recordElement in logElement.Value)             {             if (recordElement.ContainsKey("datetime"))             {                  Console.WriteLine(recordElement["datetime"]);                 DateTime dtLagTime = DateTime.Parse(recordElement["datetime"]);</string,></string,></oictionary<string,></string,></pre>                                                                                                    |
| 160 162 163 164 165 166 167 168 169 170 171 172 173 174 175 177 178 179 180 181 182 183 184 185 186 187 188 189 190 191 192                                                                                                    | <pre>HttpResponseHessage httpResponse = await httpClient.PostAsync(resourceAddress, sc);  if (httpResponse.IsSuccessStatusCode == true) {     Console.WriteLine("Succeeded to retrieve log from " + startTime + " to " + endTime);     string httpResponseBody = await httpResponse.Content.ReadAsStringAsync();     Console.WriteLine(httpResponseBody);     endTime = startTime;      Dictionary<string, dynamic=""> logValues = serializer.Deserialize<dictionary<string, dynamic="">&gt;(httpResponseBody);     foreach(KeyValuePair<string, dynamic=""> logElement in logValues)     {         f (logElement.Key == "records")         {             foreach (Dictionary<string, dynamic=""> recordElement in logElement.Value)             {             if (recordElement.ContainsKey("datetime"));                 Console.WriteLine(recordElement["datetime"]);                 DateTime dtlogTime = DateTime.Parse(recordElement["datetime"]);</string,></string,></dictionary<string,></string,></pre>                                                                                                    |
| 160 162 163 164 165 166 167 168 169 170 171 172 173 174 175 176 177 178 181 182 183 184 185 186 187 188 189 190 191 192 193                                                                                                    | <pre>HttpResponseHessage httpResponse = await httpClient.PostAsync(resourceAddress, sc);  if (httpResponse.IsSuccessStatusCode == true) {     Console.WriteLine("Succeeded to retrieve log from " + startTime + " to " + endTime);     string httpResponseBody = await httpResponse.Content.ReadAsStringAsync();     Console.WriteLine(httpResponseBody);     endTime = startTime;  Dictionary<string, dynamic=""> logValues = serializer.Deserialize<oictionary<string, dynamic="">&gt;(httpResponseBody);     foreach(KeyValuePair<string, dynamic=""> logElement in logValues)     {         foreach(KeyValuePair<string, dynamic=""> logElement in logValues)         {             foreach(ContainsKey("datetime"))             {                  foreach(Dictionary<string, dynamic=""> recordElement in logElement.Value)</string,></string,></string,></oictionary<string,></string,></pre>                                                                                                    |
| 160 162 163 164 165 166 167 168 169 170 171 172 173 174 175 176 177 178 180 181 182 184 185 186 187 188 189 190 191 192 193 194                                                                                                    | <pre>HttpResponseHessage httpResponse = await httpClient.PostAsync(resourceAddress, sc);  if (httpResponse.IsSuccessStatusCode == true) {     Console.WriteLine("Succeeded to retrieve log from " + startTime + " to " + endTime);     string httpResponseBody = await httpResponse.Content.ReadAsStringAsync();     Console.WriteLine(httpResponseBody); endTime = startTime;  Dictionary<string, dynamic=""> logValues = serializer.DeserializedDictionary<string, dynamic="">&gt;(httpResponseBody); foreach(KeyValuePair<string, dynamic=""> logElement in logValues)     {         f (logElement.Key == "records")         {             foreach (Dictionary<string, dynamic=""> recordElement in logElement.Value)             {             if (recordElement.ContainsKey("datetime")))             {                  Console.WriteLine(recordElement["datetime"]);                 DateTime dtLogTime &gt; dtLatestLogTime)             {</string,></string,></string,></string,></pre>                                                                                                    |
| 160 162 163 164 165 166 167 168 169 170 171 172 173 174 175 176 177 178 180 181 182 183 184 185 186 187 188 189 190 191 192 193 194 195                                                                                                    | <pre>HttpResponseHtspResponse = await httpClient.PostAsync(resourceAddress, sc);  if (httpResponse.IsSuccessStatusCode == true) {     Console.WriteLine("Succeeded to retrieve log from " + startTime + " to " + endTime);     string httpResponseBody = await httpResponse.Content.ReadAsStringAsync();     Console.WriteLine(httpResponseBody); endTime = startTime;  Dictionary<string, dynamic=""> logValues = serializer.Deserialize(Dictionary<string, dynamic="">&gt;(httpResponseBody); foreach(KeyValuePair<string, dynamic=""> logElement in logValues)     {         if (logElement.Key == "records")         {             foreach (Dictionary<string, dynamic=""> recordElement in logElement.Value)             {             if (recordElement.ContainsKey("datetime"))             {                  Console.WriteLine(recordElement["datetime"]);                 DateTime dtLogTime &gt; dtLatestLogTime)             {</string,></string,></string,></string,></pre>                                                                                                    |
| 160 162 163 164 165 166 167 168 169 170 171 172 173 174 175 176 177 178 180 181 182 183 184 185 186 187 188 189 190 191 192 193 194 195 196                                                                                                    | <pre>HttpResponseHessage httpResponse = await httpClient.PostAsync(resourceAddress, sc);  if (httpResponse.IsSuccessStatusCode == true) {     Console.WriteLine("Succeeded to retrieve log from " + startTime + " to " + endTime);     string httpResponseBody = await httpResponse.content.ReadAsStringAsync();     Console.WriteLine(httpResponseBody); endTime = startTime;      Dictionary<string, dynamic=""> logValues = serializer.Deserialize<dictionary<string, dynamic="">&gt;(httpResponseBody);     foreach(KeyValuePair<string, dynamic=""> logElement in logValues)     {         if (logElement.Key == "records")         {             foreach (Dictionary<string, dynamic=""> recordElement in logElement.Value)             {             if (recordElement.ContainsKey("datetime"));                 Console.WriteLine(recordElement["datetime"]);                 DateTime dtLogTime = DateTime.Parse(recordElement["datetime"]);</string,></string,></dictionary<string,></string,></pre>                                                                                                    |
| 160 162 163 164 165 166 167 168 169 170 171 172 173 174 175 176 177 178 180 181 182 183 184 185 186 187 188 189 190 191 192 193 194 195 196 197 198                                                                                                    | <pre>HttpResponse.IsSuccessStatusCod == true) {     (onsole.WriteLine("Succeeded to retrieve log from " + startTime + " to " + endTime);     string httpResponseBody);     endTime = startTime;     Dictionary<string, dynamic=""> logValues = serializer.Deserialize<dictionary<string, dynamic="">&gt;&gt;(httpResponseBody);     foreach(KcyValuePair<string, dynamic=""> logValues = serializer.Deserialize<dictionary<string, dynamic="">&gt;&gt;(httpResponseBody);     foreach(KcyValuePair<string, dynamic=""> logValues = serializer.Deserialize<dictionary<string, dynamic="">&gt;&gt;(httpResponseBody);     foreach(KcyValuePair<string, dynamic=""> logValues)     {         foreach (Dictionary<string, dynamic=""> recordElement in logUalues)         {             foreach (Dictionary<string, dynamic=""> recordElement in logElement.Value)             {             foreach (Dictionary<string, dynamic=""> recordElement in logElement.Value)             {             foreach (Dictionary<string, dynamic=""> recordElement["datetime"]);             DateTime dtlogTime = dtlogTime;             startTime = dtlatestLogTime;             startTime = dtlatestLogTime;             startTime = dtlatestLogTime : ToUniversalTime().AddSeconds(1).ToString("yyyy-MM-ddTHH:mm:ss2");             }         }         }</string,></string,></string,></string,></string,></dictionary<string,></string,></dictionary<string,></string,></dictionary<string,></string,></pre> |

- Line 152: We use the For loop to repeatedly retrieve the events from the server at an interval.
- Line 154-156: When retrieving the events from the server, we have to specify the start time and end time. This time, rather than using class Dictionary, we build a JSON formatted string manually for demonstration purposes.
- Line 170-188: We use class Dictionary with a string key and a dynamic value to parse the JSON

formatted data into a dictionary data structure. Since the events are in the form of an array, we have to use dynamic type of value in the dictionary.

8/8

#### 4. Creating a user

```
79 🖻
              static async void CreateUserTask()
80
              {
 81
                  if (sessionID == null)
 82
                  {
 83
                      Console.WriteLine("You must log in first!");
 84
                      return;
85
                  }
86
                  CookieContainer cookieContainer = new CookieContainer();
 87
88
89
                  HttpClientHandler handler = new HttpClientHandler();
 90
                  handler.CookieContainer = cookieContainer;
91
92
                  HttpClient httpClient = new HttpClient(handler);
 93
                  HttpClient client = new HttpClient(handler);
94
 95
                  cookieContainer.Add(new Uri(
                                                 "http://127.0.0.1:8795"
                                                                          ), new Cookie("bs-cloud-session-id", sessionID));
 96
                  string resourceAddress = "http://127.0.0.1:8795/v2/users";
97
98
99
                  Console.WriteLine("Input User ID: ");
100
                  string userInputID = Console.ReadLine();
101
                  JavaScriptSerializer serializer = new JavaScriptSerializer();
102
103
104
                  Dictionary<string, string> dicNewUser = new Dictionary<string, string>();
105
                  dicNewUser.Add("user_id", userInputID);
106
107
                  string payload = serializer.Serialize(dicNewUser);
108
109
                  StringContent sc = new StringContent(payload, Encoding.UTF8, "application/json");
                  HttpResponseMessage httpResponse = await httpClient.PostAsync(resourceAddress, sc);
110
```

- Line 99-100: We receive a user input for the ID of a new user.
- Line 104-105: The only mandatory property that we have to provide when creating a new user is user ID.

## Conclusion

So far, we have taken a brief look at how we can utilize BioStar API. Much of this article is not BioStar API specific. Rather, it's about basic usage of class HttpClient and what to do to use Web API. Therefore, even if you're not familiar with using Web API, I believe you can kick start on how to use BioStar API with this article. For more detailed information on BioStar API, visit our BioStar API website: https://api.biostar2.com

From: http://kb.supremainc.com/knowledge/ -

Permanent link: http://kb.supremainc.com/knowledge/doku.php?id=en:biostar\_2\_api\_quickstart\_guide&rev=1519689923

Last update: 2018/02/27 09:05